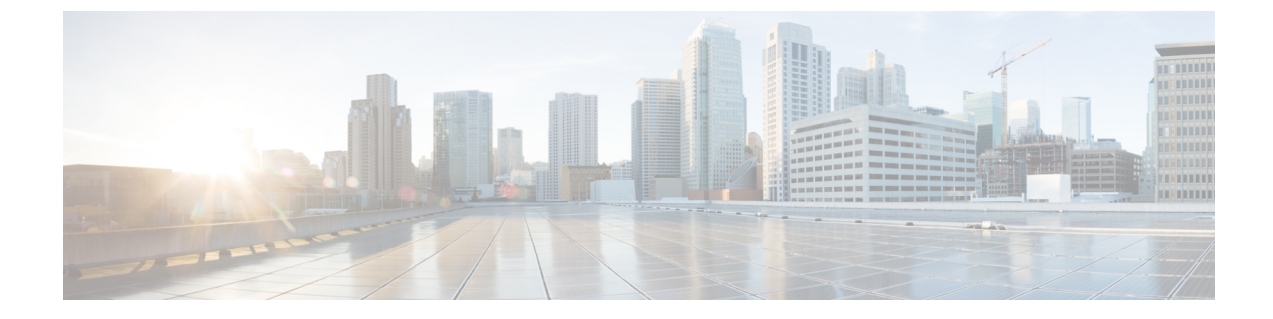

# **Verify the FMC Endpoint Update App**

Verify the FMC endpoint update app for ACI is working properly by checking the network objects in the FMC.

• Verify the Endpoint Update in the FMC, on page 1

## Verify the Endpoint Update in the FMC

When an APIC endpoint is pulled and pushed to the FMC, it's put into a network object named *SitePrefix\_TenantName\_ApplicationProfileName\_ApplicationEPGName*.

### Procedure

**Step 1** Log in to the FMC.

### Step 2 Click Objects > Object Management > Network.

| rver        | Network                                                       |                                                        | Add Network                                    | الله 🔍 🔻                       |               |
|-------------|---------------------------------------------------------------|--------------------------------------------------------|------------------------------------------------|--------------------------------|---------------|
|             |                                                               |                                                        |                                                | Show L                         | Jnused Object |
| Pools       | A network object represents one or more IP addresses. Network | ork objects are used in various places, including acco | ess control policies, network variables, intru | ision rules, identity rules, n | etwork discov |
| ion Filters | event adarches, reports, and so on.                           |                                                        |                                                |                                |               |
|             | Name                                                          | Domain                                                 | Value                                          | Туре                           | Override      |
| uite List   | IPv4-Private-172.16.0.0-12                                    | Global                                                 | 172.16.0.0/12                                  | Network                        |               |
| ity List    | IPv4-Private-192.168.0.0-16                                   | Global                                                 | 192.168.0.0/16                                 | Network                        |               |
| shed Name   |                                                               |                                                        | 10.0.0.0/8                                     |                                |               |
| ver Group   | IPv4-Private-All-RFC1918                                      | Global                                                 | 172.16.0.0/12 192.168.0.0/16                   | Group                          |               |
| Object      | Dug Dud Managed                                               | Clokel                                                 |                                                | Network                        |               |
|             | IPV0-IPV4-Wapped                                              | Giobal                                                 |                                                | Network                        |               |
| g           | IPv6-Link-Local                                               | Global                                                 | fe80::/10                                      | Network                        |               |
| ion         | IPv6-Private-Unique-Local-Addresses                           | Global                                                 | fc00::/7                                       | Network                        |               |
|             | IDu6-to-IDu4-Dolau-Anusast                                    | Global                                                 | 102 88 00 0/24                                 | Notwork                        |               |
| n           | IF V0-t0-IF V4-Relay-Autycast                                 | Giobai                                                 | 152.00.55.0/24                                 | Network                        |               |
|             | SITE1_TENANTU_AP-TENANTU_APP                                  | Global                                                 | 127.0.0.1                                      | Group                          |               |
|             | SITE1_TENANTU_AP-TENANTU_USEG4APP                             | Global                                                 | 31.30.30.33                                    | Group                          |               |
| t           | SITE1 TENANTIL AP-TENANTIL WER                                | Global                                                 | 41.40.40.43                                    | Group                          |               |
|             |                                                               | 0.000                                                  | 41.40.40.44                                    | Group                          |               |
| n           | SITE1_TENANTX_TEST1_EPG1                                      | Global                                                 | 127.0.0.1                                      | Group                          |               |
| roup Tag    | SITE1_TENANTX_TEST1_EPG1_0                                    | Global                                                 | 127.0.0.1                                      | Group                          |               |
| aroop rug   |                                                               |                                                        |                                                |                                |               |

I

#### What to do next

For troubleshooting purposes, you can track endpoints in the APIC's EP Tracker and Object Store Browser:

| cisco                              | APIC               |              |               |                         |                     |                   | admin Q     | 9 😍          | •         | ۵    |
|------------------------------------|--------------------|--------------|---------------|-------------------------|---------------------|-------------------|-------------|--------------|-----------|------|
| System                             | Tenants Fal        | bric Virtu   | al Networking | L4-L7 Services          | Admin               | Operations        | Apps I      | Integrations |           |      |
|                                    |                    |              |               | Visibility & Troublesh  | nooting I Ca        | apacity Dashboard | EP Tracker  | I Visualizat | ion       |      |
| EP Track                           | er                 |              |               |                         |                     |                   |             |              |           | ?    |
| End Poi                            | nt Search          |              |               |                         |                     |                   |             |              |           |      |
| 70.0.0.10                          | 00                 |              |               |                         |                     |                   |             |              | Searc     | h    |
| Learned At T<br>Pod:1, Leaf:104, T |                    | Tenant<br>T1 |               | Application<br>app-prof | EPG<br>web          | IP<br>70.0.0.100  |             |              |           |      |
| Port:eth                           | 1/32               |              |               |                         |                     |                   |             |              |           |      |
| State Tr                           | ansitions          |              |               |                         |                     |                   |             |              |           |      |
| - Date                             | P IP               | MAC          | EPG           | VRF                     | Action              | Node              | Interface   | Encap        |           |      |
| IC: S                              | Page 0 Of 0        |              |               | Objects Per Pag         | ge: 15 🗸            |                   |             | No C         | bjects Fo | bund |
|                                    |                    |              |               |                         |                     |                   |             |              |           |      |
| $\equiv$                           | cisco              | Objec        | t Store       |                         |                     |                   |             |              |           |      |
|                                    |                    |              |               |                         |                     |                   |             |              |           |      |
|                                    | Class or DN or URL |              |               | Property                | rty Operation Value |                   |             |              |           |      |
|                                    | fvCEp              |              |               |                         |                     | × .               |             | Run Q        | uery      |      |
|                                    |                    |              |               |                         |                     | Erret             | Desertion   | Dharm        | Lilata    | -    |
|                                    | 2 objects found    | Show UF      | RL and respor | nse of last query       | 0                   | Empty             | Properties: | Show         | Hide      | 9    |
|                                    | fvCEp              |              |               |                         |                     |                   |             | (            |           | D    |
|                                    | dn                 | < uni/       | m-T1/ap-app   | -prof/epg-app/c         | ep-BC:16:           | 65:B4:7A:76       | > .         | *            |           |      |
|                                    | annotation         |              |               |                         |                     |                   |             |              |           |      |
|                                    | childAction        |              |               |                         |                     |                   |             |              |           |      |
|                                    | contName           |              |               |                         |                     |                   |             |              |           |      |
|                                    | encap              | vlan-3002    |               |                         |                     |                   |             |              |           |      |
|                                    | extMngdBy          |              |               |                         |                     |                   |             |              |           |      |
|                                    | id                 | 0            |               |                         |                     |                   |             |              |           |      |
|                                    | idepdn             |              |               |                         |                     |                   |             |              |           |      |
|                                    | ip                 | 80.0.0.10    | 0             |                         |                     |                   |             |              |           |      |
|                                    | IcC                | learned      |               |                         |                     |                   |             |              |           |      |
|                                    | IcOwn              | local        |               |                         |                     |                   |             |              |           |      |
|                                    | mac                | BC:16:65:    | B4:7A:76      |                         |                     |                   |             |              |           |      |
|                                    | mcastAddr          | not-applic   | able          |                         |                     |                   |             |              |           |      |

Additional notes:

- During the push process, the REST operation (POST, PUT, or DELETE) is determined based on the comparison of what data is on the APIC and what is on the FMC.
- For diff calculation, each tenant updates only the data of its own tenant.
- When all endpoints are deleted from an APIC endpoint group (EPG), the corresponding object group on the FMC gets deleted too. But if the object group is referenced or used in any access rule on the FMC, because there is a dependency, the object group cannot get deleted. In this case, we keep the group name and put the localhost IP address, 127.0.0.1, inside the group instead.